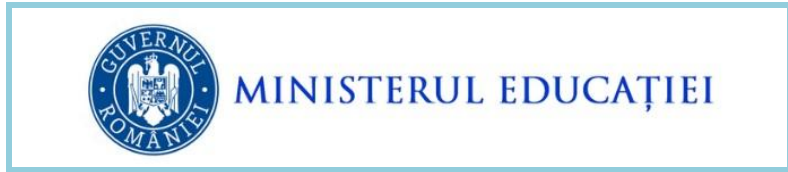

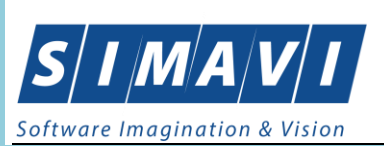

# INSTRUCȚIUNI DE UTILIZARE EDUSAL

## PENTRU CALCULAREA DIFERENȚELOR DE DREPTURI SALARIALE

## **CUVENITE CONFORM OUG48/2022**

Creat: octombrie - 2022 Ultima actualizare: octombrie - 2022

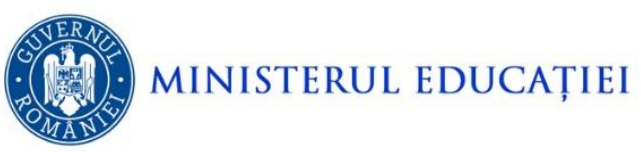

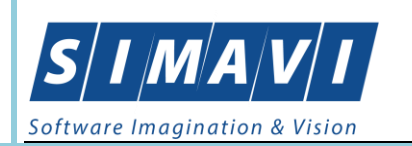

## Cuprins:

| 3  |
|----|
| 3  |
| 4  |
| 9  |
|    |
| 15 |
| 16 |
|    |
|    |
|    |
| 19 |
| 19 |
|    |

| FIGURA - 1 – ACCESAREA SECȚIUNII OUG48/2022                             | 3  |
|-------------------------------------------------------------------------|----|
| FIGURA - 2 – SECȚIUNEA OUG48/2022                                       | 4  |
| FIGURA - 3 – ADĂUGARE ISTORIC SALARIAT                                  | 5  |
| FIGURA - 4 – ADĂUGARE CU SUCCESS ISTORIC SALARIAT                       | 6  |
| FIGURA - 5 – EDITARE SALARIAT                                           | 7  |
| FIGURA - 6 – VIZUALIZARE ISTORIC SALARIAT PENTRU FIECARE LUNĂ DE CALCUL | 7  |
| FIGURA - 7 – EROARE PRELUARE SALARIAT                                   | 9  |
| FIGURA - 8 – VIZUALIZARE DATE LUNĂ DE CALCUL SALARIAT                   | 10 |
| FIGURA - 9 – ACTUALIZARE TRANȘE VECHIME SALARIAT                        | 11 |
| FIGURA - 10 – EROARE SALVARE ACTUALIZARE TRANȘE VECHIME SALARIAT        | 11 |
| FIGURA - 11 – ADAUGĂ ISTORIC                                            |    |
| FIGURA - 11 – VIZUALIZARE DREPTURI RECALCULATE SALARIAT                 |    |
| FIGURA - 12 – ȘTERGERE DREPTURI RECALCULATE SALARIAT                    |    |
| FIGURA – 13 – TRIMITERE LA SERVER A DREPTURILOR CALCULATE PENTRU OUG 48 |    |
| FIGURA - 14 – RAPORT NECESAR PLĂȚI PENTRU OUG 48                        |    |
|                                                                         |    |

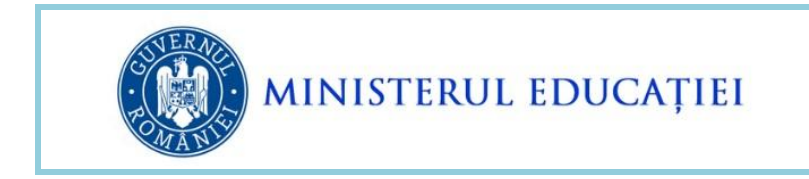

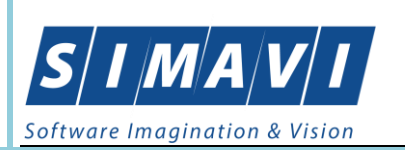

## **1. SCOP**

Scopul acestui document este de a prezenta modalitatea de utilizare a secțiunii OUG48 din cadrul EduSAL pentru calculul diferențelor de drepturi salariale rezultate prin aplicarea OUG 48/2022.

## 2. Accesarea secțiunii OUG 48/2022

La deschiderea aplicației locale, în partea dreapta sus a ecranului se regăsește butonul **OUG 48** care permite deschiderea secțiunii EduSAL – OUG 48.

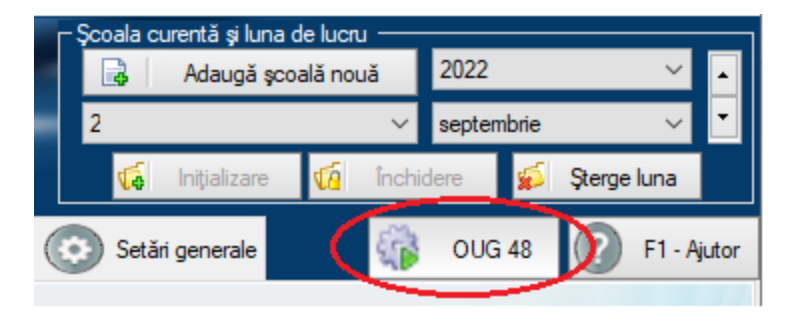

Figura - 1 – Accesarea secțiunii OUG48/2022

Atenție: După instalarea versiunii, în folderul aplicației EduSAL se va crea o bază de date de forma edusal\_codșcoală\_oug48.sdf care va conține informațiile preluate pentru salariații la care se aplică OUG 48. Vă rugăm să nu ștergeți respectivul fișier.

La accesarea modului OUG48 se vizualizează lista persoanelor care au fost adăugate în prealabil. Inițial, lista persoanelor este vidă și se populează cu informații pe măsură ce sunt adăugate persoanele urmând pașii descriși mai jos.

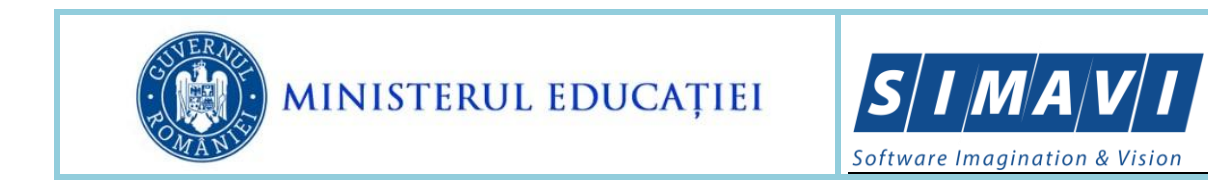

| 🔤 Edusal - OUG48 |         |       |     |       |   | _       |          | × |  |
|------------------|---------|-------|-----|-------|---|---------|----------|---|--|
| Nume :           |         | CNP : |     | Caută |   | Com     | ienzi    |   |  |
| Nume             | Prenume |       | CNP |       | + | Adaugă  | salariat |   |  |
|                  |         |       |     |       | + | Editare | salariat |   |  |
|                  |         |       |     |       |   |         |          |   |  |
|                  |         |       |     |       |   | -       |          |   |  |
|                  |         |       |     |       |   | Rap     | oarte    |   |  |
|                  |         |       |     |       | + | Rap     | ort 1    |   |  |
|                  |         |       |     |       | + | Altra   | aport    |   |  |
|                  |         |       |     |       | T | OILIM   | гароп    |   |  |
|                  |         |       |     |       |   |         |          |   |  |
|                  |         |       |     |       |   |         |          |   |  |
|                  |         |       |     |       |   |         |          |   |  |

Figura - 2 – Secțiunea OUG48/2022

## **3. ADĂUGARE PERSOANĂ**

În această etapă, prin adăugarea persoanei, se reconstituie drepturile salariale achitate acestuia în perioada selectată, prin aducerea informațiilor din statele de plată/ultimul rectificativ, aprobate, aflate pe server.

O persoană poate fi adăugată în Lista de persoane pentru plata drepturilor salariale conform OUG 48/2022 prin apăsarea butonului **Adaugă salariat**. În urma acestei operații se va deschide fereastra **Adăugare istoric** salariat în care se completează următoarele câmpuri:

- Nume numele persoanei care beneficiază de prevederile OUG 48/2022
- Prenume prenumele persoanei care beneficiază de prevederile OUG 48/2022
- CNP codul numeric personal al persoanei care beneficiază de prevederile OUG 48/2022
- Cod unitate codul SIRUES a unității de învățământ la care persoana era încadrată în perioada menționată mai jos, pentru care se recalculează drepturile salariale conform OUG48/2022.

Perioada - Intervalul maxim de timp pentru care se vor recalcula respectivului angajat, drepturile salariale cu aplicarea prevederilor din HG nr. 875/2022

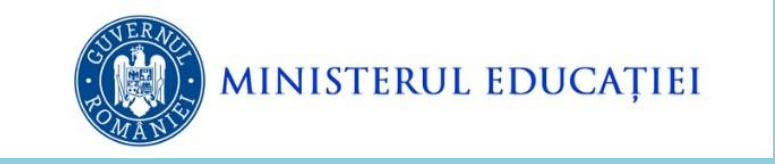

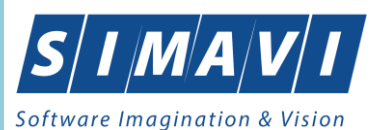

- Perioada de la luna de început a perioadei pentru care se dorește preluarea istoricului persoanei pentru unitatea menționată mai sus
- Perioada până la luna de sfârșit a perioadei pentru care se dorește preluarea istoricului persoanei pentru unitatea menționată mai sus

| Nume : | CNF                         | • : [         |          |              |        | 5         | Cau | tā |        | Comenzi      |
|--------|-----------------------------|---------------|----------|--------------|--------|-----------|-----|----|--------|--------------|
|        | 🔚 Edusal - OUG48: Adáuç     | gare istoric  | salari   | st           | -      |           | ×   |    | + Ada  | ugā salariat |
|        | Nume<br>Prenume<br>CNP      |               | _        |              | _      |           |     |    | + Edit | are salariat |
|        | Import istoric de la server | -             |          |              |        |           |     |    | _      |              |
|        | Cod unitate                 | 2             |          |              | _      | •         |     |    | 1      | Rapoarte     |
|        | Perioada de la              | Ы             | ~        | 2017         | ×      | ••        |     |    |        | Descent 1    |
|        | Perioada până la            | Aug           | ~        | 2021         | ×      |           |     |    | +      | saport 1     |
|        | * Se va completa codul      | unității abso | orbite/j | preluate ci  | and es | te cazul. |     |    | + /    | Vit raport   |
|        | ** Perioada de început p    | centru import | tul isto | ricului de l | a serv | er.       |     |    | + 0    | tim raport   |
|        | *** Perioada de sfârșt pe   | ntru importul | listoric | ului de la   | server | V.        |     |    |        |              |
|        |                             | . 11          |          |              |        |           | -1  |    |        |              |

#### după care se apasă butonul Adaugă salariat.

Figura - 3 – Adăugare istoric salariat

În urma acestei operații, se adaugă persoana în lista de persoane pentru recalcularea drepturilor salariale conform OUG 48/2022 cu preluarea informațiilor din ultimul stat de plată aprobat pentru lunile specificate de la server.

#### Note:

Dacă persoana are mai multe perioade distincte în care a fost încadrat în unitate, se poate alege la adăugare, intervalul maxim care să conțină perioadele pentru care i se vor recalcula drepturile salariale.

Dacă sunt identificați beneficiari ai prevederilor art. 1 din OUG nr. 48/2022 pentru lunile iulie și august 2017, interval în care se puteau seta tranșele de vechime în învățământ conform HG nr. 38/2017, angajatorii care recalculează aceste drepturi se vor adresa suportului tehnic de care aparțin, pentru analiză.

Modulul *OUG48* nu se substituie statelor de plată rectificative și este destinat strict recalculării diferențelor de drepturi salariale conform OUG nr. 48/2022 și HG nr. 875/2022.

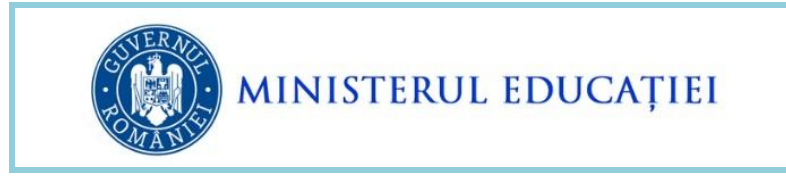

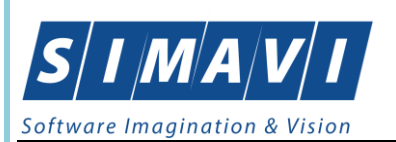

Dacă există istoric și au fost preluate de la server informații pentru persoana, unitatea și perioada specificate, atunci se va afișa mesajul:

| 🔄 Edusal - OUG48 |                                                                     | - 🗆 X            |
|------------------|---------------------------------------------------------------------|------------------|
| Nume :           | 🔄 Edusal - OUG48: Adăugare istoric salariat 🛛 — 🔹 🔍                 | Comenzi          |
| Nume             | Edusal - OUG48: Adăugare istoric salariat                           | Adaugă salariat  |
|                  | Salariatul a fost adăugat cu succes.                                | Editare salariat |
|                  | ОК                                                                  | Rapoarte         |
|                  | * Se va completa codul unității absorbite/preluate cand este cazul. | + Raport I       |
|                  | *** Perioada de sfârșit pentru importul istoricului de la server.   | + Ultim raport   |
|                  | Adaugă salariat X Anulare                                           |                  |
|                  |                                                                     |                  |

Figura - 4 – Adăugare cu success istoric salariat

Informațiile care se vor prelua pentru fiecare lună din perioada specificată sunt:

- Informațiile de pe forma de Încadrare: sursă de finanțare, nivel de învățământ, categoria de personal, funcție, studii, grad didactic, normă calcul, normă bază, trepte de vechime în învățământ, salarii grilă și salariile tarifare normate;
- Informațiile de pe forma de *Pontaje* (coloana cu numărul de zile);
  - i. Informațiile de pe forma de *Drepturi lunare*:
  - ii. sumele acordate și evidențiate în Valori realizate pentru salariul de bază aferent timpului lucrat, majorările/creșterile salariale pe care beneficiarul le avea la acea dată (învățământ special, învățământ simultan, dirigenție, gradație de merit sau/și CFP), compensațiile, sporurile și indemnizația de concediu de odihnă/incapacitate de muncă, primite lunar, în perioada de recalculare, din statul de plată (inițial sau ultimul rectificativ);

După preluarea informațiilor, acestea se vizualizează pentru fiecare lună în parte din perioada specificată și se verifică drepturile salariale realizate că sunt conforme cu statele de plată arhivate letric.

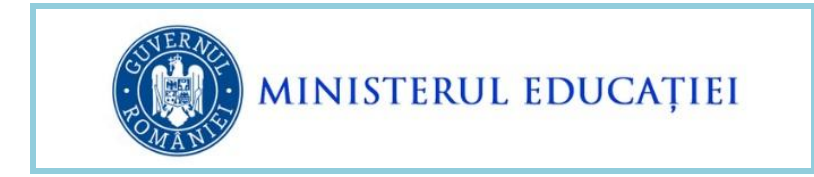

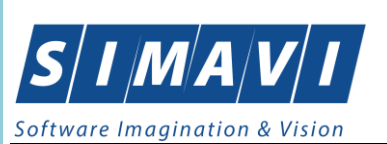

Pentru aceasta, din lista de persoane adăugate pentru recalcularea drepturilor salariale conform OUG 48/2022, se selectează persoana dorită și se apasă butonul *Editare salariat*.

| 🔤 Edusal - OUG48 |         |         | - 🗆 ×              |
|------------------|---------|---------|--------------------|
| Nume :           | CNP :   | 👂 Caută | Comenzi            |
| Nume             | Prenume |         | + Adaugā salariat  |
| е                | 4       | ·       | + Editare salariat |
|                  |         |         |                    |

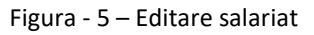

Se deschide forma de *Editare salariat* în care se pot vizualiza informațiile preluate pentru fiecare lună, luna de calcul putând a se selecta din câmpul *Lună de calcul*.

|                                | -                | Lună de ca     | alcol 09.2017 | - Profesor (Inca                                                       | adrarea principală) |              | <u> </u>                    | Adauga | stonc |
|--------------------------------|------------------|----------------|---------------|------------------------------------------------------------------------|---------------------|--------------|-----------------------------|--------|-------|
| drare Pontaj Drepturi sali     | ariale           |                |               | _                                                                      |                     |              |                             |        |       |
| Nume                           | В                |                |               |                                                                        | Tip asigurat        | (1) Salariat |                             |        |       |
| Prenume                        | E                |                |               |                                                                        | Este pensionar      | Nu           |                             |        |       |
| CNP                            | 2                |                |               | Est                                                                    | te funcția de bază  | Da           |                             |        |       |
| contract dpdv timp lucru       | N                |                |               | Est                                                                    | e scutit de impozit | Nu           |                             |        |       |
| Sursă de finanțare             | Buget local (Cor | nsiliul local) |               |                                                                        |                     |              |                             |        |       |
| Nivel de învățământ            | Liceal           |                |               | No                                                                     | ormă pentru calcul  | 1.0000       |                             |        |       |
| Categorie de angajare          | Didactic         |                |               |                                                                        | 1.0000              |              |                             |        |       |
| Funcție                        | Funcție Profesor |                |               | Normă degrevare 0.0000                                                 |                     |              |                             |        |       |
| Funcție de conducere           |                  |                |               | Normă plata cu ora (<br>Normă plata cu ora minorități (<br>Normă cumul |                     |              | 0.2500 0.0000 0.0000 0.0000 |        |       |
| Studii                         | Superioare       |                |               |                                                                        |                     |              |                             |        |       |
| Grad didactic                  | Grad I           |                |               |                                                                        |                     |              |                             |        |       |
| []                             |                  |                |               | Norm                                                                   | ă didactică lunară  | 72.0000      |                             |        |       |
| toric                          | Legea 63         | OUG 20         | Legea 250     | Legea 153                                                              | 2022                |              |                             |        |       |
| Vechime învățământ istoric     | >=25 si < 🗸      | >=25 si <30    |               | peste 25 🗸                                                             |                     | OUG 20       | Legea 250                   | 2022   |       |
| Salariu grilă istoric          | 1896             | 3097           | 3497          | 0                                                                      | 0                   | 0            | 0                           | 0      |       |
| Salariu tarifar normat istoric | 1896             | 3097           | 3497          | 0                                                                      | 0                   | 0            | 0                           | 0      |       |
| Vechime învățământ             | >=25 si < 🗸      | >=25 si <30    |               | peste 25 $ \smallsetminus $                                            |                     |              |                             |        |       |
| Salariu grilă                  | 1896             | 3097           | 3497          | 0                                                                      | 0                   | 0            | 0                           | 0      |       |
| Salariu tarifar normat         | 1896             | 3097           | 3497          | 0                                                                      | 0                   | 0            | 0                           | 0      |       |
|                                | Modifică tran    | se vechime     |               |                                                                        |                     |              |                             |        |       |

Figura - 6 – Vizualizare istoric salariat pentru fiecare lună de calcul

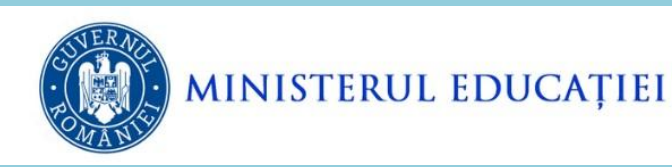

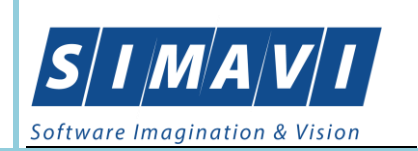

În cazuri excepționale, dacă sunt necesare corecții, acestea se pot realiza astfel încât drepturile salariale realizate și preluate din aplicația centrală să fie identice cu cele existente în statul de plată aferent lunilor din perioada specificată la preluare.

#### Observații:

#### În conformitate cu HG nr. 875/2022:

- Drepturile salariale recalculate conform OUG 48/2022 aferente perioadei iulie 2017 august 2021 se plătesc de către unitatea de învățământ la care persoana era încadrată în perioada respectivă, dacă unitatea de învățământ este activă la momentul curent.
- Dacă în urma reorganizării rețelei școlare, unitatea de învățământ nu mai are personalitate juridică la data recalculării diferențelor de drepturi salariale, în urma fuziunii prin absorbție sau contopire în perioada 1 iulie 2017 – 31 august 2021, se va proceda astfel:
  - angajatorul care are personalitate juridică la data recalculării diferențelor de drepturi salariale va stabili angajații care sunt beneficiarii O.U.G. nr. 48/2022 pentru perioada în care aceștia au avut contracte de muncă în executare cu unitatea absorbită/preluată/din care s-a desprins;
  - b) dacă beneficiarii nu figurează în baza lor de date, datele acestora vor fi aduse de la server prin aplicarea fluxului descris la punctul *3. Adăugare persoană* din prezentul flux;
- 3. Beneficiarii care au avut contract individual de muncă cu o instituție/ unitate de învățământ care nu mai are personalitate juridică în urma fuziunii prin absorbție sau contopire sau a dobândit personalitate juridică în perioada 1 iulie 2017 31 august 2021 și care, în prezent, au contracte individuale de muncă cu mai mulți noi angajatori, vor primi diferențele de drepturi salariale aferente perioadelor cât au executat contractele de muncă cu angajatorii ce au pierdut personalitatea juridică, doar de la unitatea cu PJ care a preluat prin absorbție/fuziune fosta unitate, indiferent dacă la momentul recalculării mai au sau nu contract individual de muncă cu aceasta.

#### ATENȚIE:

Dacă nu există istoric pentru persoana respectivă în unitatea de învățământ, în perioada selectată, atunci se va afișa mesajul de eroare:

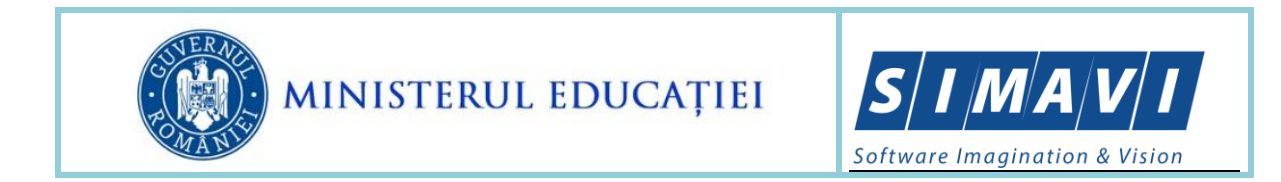

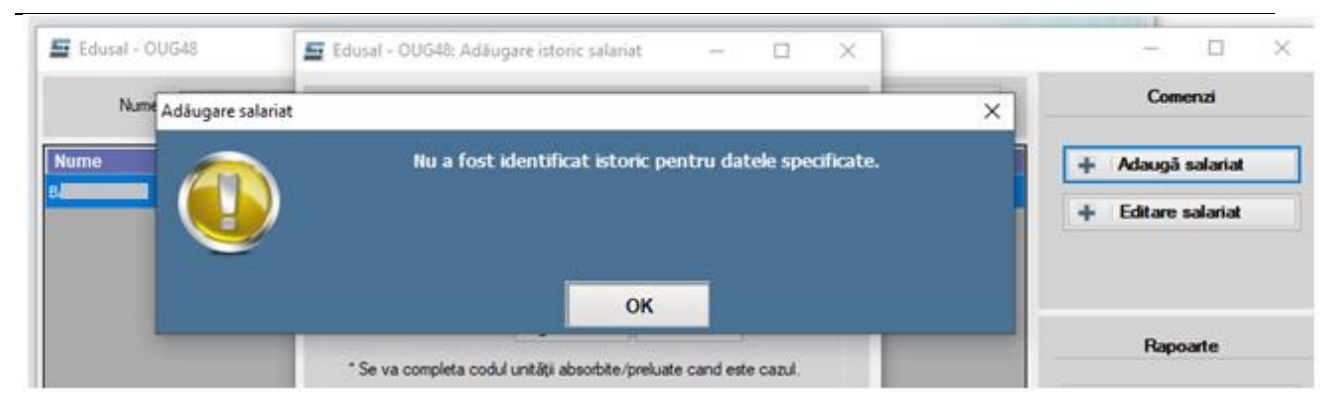

Figura - 7 – Eroare preluare salariat

## **4. RECALCUL DREPTURI SALARIALE**

După ce sunt adăugate informațiile care conduc la reconstituirea veniturilor realizate inițial, se procedează la recalcularea diferențelor de drepturi salariale beneficiarilor din învățământul de stat conform art. 1 din OUG nr. 48/2022. În acest sens, în forma de *încadrare* se permite doar corectarea tranșelor de vechime pentru maxim intervalul 1 iulie 2017 – 31 august 2021.

Acest lucru se realizează urmând pașii:

- Se apasă Editare salariat;
- Se selectează prima lună în care se va realiza modificarea de tranșe de vechime în învățământ, pe linia *Lună de calcul*, pentru funcția și încadrarea dorită;
- Se apasă butonul *Modifică tranșe vechime*

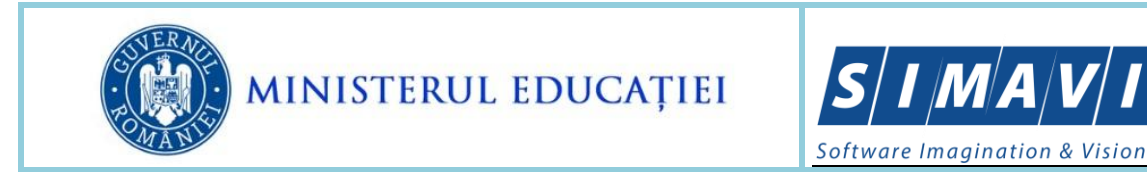

|                                |                                  | Lună de ci    | alen 09.2017 | - Profesor (Inc                      | adrarea principală) |            |           | Adaugā | istoric |  |
|--------------------------------|----------------------------------|---------------|--------------|--------------------------------------|---------------------|------------|-----------|--------|---------|--|
| drare Pontaj Drepturi sa       | lanale                           |               | _            |                                      |                     |            | /         |        |         |  |
| Nume                           | E                                |               | E.           |                                      | Tip asigurat        | (1) Salana | í.        |        |         |  |
| Prenume                        | E                                |               |              |                                      | Este pensionar      | Nu         |           |        |         |  |
| CNP                            | 2                                |               |              | E                                    | te funcția de bază  | Da         |           |        |         |  |
| ip contract dpdv timp lucru    | N                                |               |              | Es                                   | te scutt de impozt  | Nu         |           |        |         |  |
| Sursă de finanțare             | Buget local (Co                  | nailul (ocal) |              |                                      |                     |            |           |        |         |  |
| Nivel de invätämänt            | Liceal                           |               |              | N                                    | omă pentru calcul   | 1.0000     |           |        | į.      |  |
| Categorie de angajare          | Categorie de angajare Didactic v |               |              | Nomă de bază 1.0000                  |                     |            | 00        |        |         |  |
| Funcție                        | Profesor                         |               |              | Nomă degrevare 0.0000                |                     |            | 0000      |        |         |  |
| Funcție de conducere           |                                  |               |              | Nomă plata cu ora 0.2                |                     |            | 0.2500    |        |         |  |
| Studi                          | Superioare U                     |               |              | Normă plata cu ora minorități 0.0000 |                     |            |           |        |         |  |
| Grad didactic                  | Grad I                           |               |              | Nomia cumul 0.0000                   |                     |            |           |        |         |  |
|                                | Leses 63                         | 0115-20       | Lanas 250    | Lanea 153                            | 2022                | 12.0000    |           |        |         |  |
| Istoric                        | Leges so                         | 00020         | . urges eve  | treden ins                           | LULL                |            |           |        |         |  |
| Vechime învâțământ istoric     | 3×25 si +                        | >=25 si <30   |              | peste 25 😔                           |                     | OUG 20     | Legea 250 | 2022   |         |  |
| Salariu grilā istorio          | 1896                             | 3097          | 3497         | 0                                    | 0                   | 0          | 0         | 0      |         |  |
| Salariu tarifar normat istorio | 1896                             | 3097          | 3497         | 0                                    | 0                   | 0          | 0         | 0      |         |  |
|                                |                                  |               |              |                                      |                     |            |           |        |         |  |
| Vechime invätämänt             | >=25 = < ~                       | >=25 si <30   |              | peste 25 🕤                           |                     |            |           |        |         |  |
| Salariu grtā                   | 1896                             | 3097          | 3497         | 0                                    | 0                   | 0          | 0         | 0      |         |  |
| Salariu tarifar normat         | 1000                             | 3037          | 3497         | 0                                    | 0                   | 0          | 0         | 0      |         |  |
| 6                              | Modifical tran                   | se vechime    |              |                                      |                     |            |           |        |         |  |

Figura - 8 – Vizualizare date lună de calcul salariat

- în forma nou deschisă, se selectează tranșele de vechime în învățământ strict pe coloanele
 L63 și OUG20/L250 conform H.G. 38/2017, începând cu data de 1 a lunii următoare celei în
 care a îndeplinit condiția de vechime în învățământ din intervalul 1 iulie 2017 – 31 august
 2021, cu respectarea corelațiilor:

| Legea 63     | OUG 20 / Legea 250 | Legea 153/2017 |
|--------------|--------------------|----------------|
| Sub 2 ani    | Până la 1 an       | Până la 1 an   |
| Sub 2 ani    | >=1 si <6          | >=1 si <5      |
| >=2 si <6    | >=1 si <6          | >=1 si <5      |
| >=2 si <6    | >=1 si <6          | >=5 si <10     |
| >=6 si <10   | >=6 si <10         | >=5 si <10     |
| >=10 si <14  | >=10 si <14        | >=10 si <15    |
| >=14 si <18  | >=14 si <18        | >=10 si <15    |
| >=14 si <18  | >=14 si <18        | >=15 si <20    |
| >=18 si <22  | >=18 si <22        | >=15 si <20    |
| >=18 si <22  | >=18 si <22        | >=20 si <25    |
| >=22 si <25  | >=22 si <25        | >=20 si <25    |
| >=25 si <30  | >=25 si <30        | peste 25       |
| >=30 si <35  | >=30 si <35        | peste 25       |
| >=35 si <40  | >=35 si <40        | peste 25       |
| Peste 40 ani | Peste 40 ani       | peste 25       |

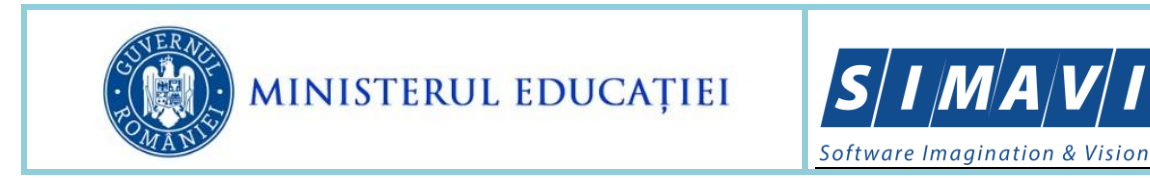

| Edusal - OUG48: Adå | ugare salariat |             |           |           |      |              | -             |             | ×       |
|---------------------|----------------|-------------|-----------|-----------|------|--------------|---------------|-------------|---------|
|                     |                |             |           |           |      | 09.2017 - Pr | otesor (Încad | drarea prin | cipală) |
|                     | Legea 63       | 000 20      | Lagea 250 | Legea 153 | 2022 |              | Execute       |             |         |
| Vechime Invätiment  | >=30 si < ~    | >=30 si <35 |           | peste 25  |      | OUG 20       | Legea 250     | 2022        |         |
| Salariu griā        | 1991           | 3213        | 5421      | 0         | 6872 | 0            | 0             | 0           |         |

ΙΜ

Figura - 9 – Actualizare tranșe vechime salariat

Dacă se setează o altă combinație de tranșe, atunci la salvare apare mesajul de eroare "Tranșele setate nu sunt în concordanță!".

| 🔄 Edusal - OUG48: Adău        | gare salariat                    |                           |                              |                                 |                | —                 |               | ×     |
|-------------------------------|----------------------------------|---------------------------|------------------------------|---------------------------------|----------------|-------------------|---------------|-------|
|                               |                                  |                           |                              |                                 | 09.2017 - Pro  | ofesor (Încadra   | irea princi   | pală) |
|                               | Legea 63 OUG 20                  | Legea 250                 | Legea 153                    | 2022                            |                | Executie          |               |       |
| Vechime învățămînt            | >=30 si < 🗸 🥥>=22 si <25         | ~                         | ❶este 25 ∨                   |                                 | OUG 20         | Legea 250         | 2022          |       |
| Salariu grilă                 | 1991 2965                        | 5049                      | Tranșele setat               | e nu sunt în c                  | oncordanță!    | 0                 | 0             |       |
| * La apăsarea butonului salve | ează, modificările se vor aplica | i *<br>a atât pentru luna | X Anul<br>selectată cât și p | <b>ează</b><br>entru lunile urn | nătoare pentru | ı care a fost imp | oortat istori | icul. |
|                               |                                  |                           |                              |                                 |                |                   |               | .::   |

Figura - 10 – Eroare salvare actualizare tranșe vechime salariat

Dacă modificarea de tranșe este valabilă pentru toată perioada specificată la adăugare angajat, atunci se va realiza modificarea pe tranșe pentru prima lună din perioada specificată, iar după salvarea modificării, aceasta se propagă automat pentru toate lunile din perioada specificată la preluare informații.

#### **ATENTIE:**

Excepție lunile 01, 03 și 04.2018 care nu preiau valoarea setată la luna anterioară, și va fi necesar să alegeți din lista Lună de calcul încadrările pentru ianuarie, martie și aprilie 2018 și să reluați modificarea de tranșe de vechime în învățământ pentru a se propaga la lunile ulterioare.

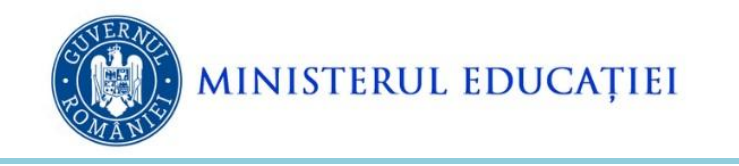

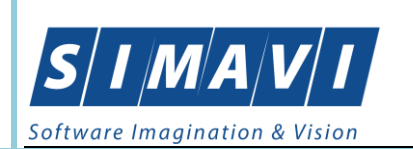

O altă variantă de lucru în cazul în care perioadele pentru care se recalculează drepturile salariale, nu sunt consecutive, se procedează astfel:

- Se adaugă persoana și se specifică prima perioadă (conform pașilor de la punctul 3. Adăugare persoană).

- Din forma de *Editare salariat* se apasă butonul *Adaugă istoric;*
- Se selectează noua perioada dorită și se apasă Salvează.

| Lună de calcul                                                                          | 07.2017 - Profess                                                                                                    | or (Încadrarea principală)                                                                                                    | ~                                                                                                    | 🛾 🔛 🛛 Adau                                                       | ıgă istoric          |                                                                                                    | > Şterge                                                                     |
|-----------------------------------------------------------------------------------------|----------------------------------------------------------------------------------------------------|----------------------------------------------------------------------------------------------------|----------------------------------------------------------------------------------------------------|------------------------------------------------------------------|----------------------|----------------------------------------------------------------------------------------------------|------------------------------------------------------------------------------|
| cadrare Pontaj                                                                          | Drepturi salariale                                                                                                    |                                                                                                    |                                                                                                    | -                                                                |                      |                                                                                                    |                                                                              |
| Indemizație de c<br>Predare<br>Învățămă<br>Gran<br>Complexitat<br>Spo<br>Indemnizație t | conducere 0<br>simultană 0<br>int special 0<br>Dingenție 10<br>Dingenție 10<br>CFP 0<br>CFP 0<br>r vechime 25<br>titu doctor 0 | Edusal - OUG48: Adăug<br>Nume<br>Prenume<br>CNP<br>Import istoric de la server<br>Cod unitate<br>Penoada de la<br>Penoada până la<br>* Se va completa codul<br>** Perioada de finceput p | eare istoric salaria<br>E<br>Lul ~<br>Aug ~<br>unității absorbite/p<br>unității absorbite/p<br>nıtu importul istoric | t –<br>2017 –<br>2021 –<br>vreluate cand e<br>icului de la serve | · ×                  | Itoare         Valoare           imită         recalcula           0         0           0         0           0         0           0         0           0         0           0         0           0         0           0         0           0         0           0         0           0         0           0         0           0         0           0         0           0         0           0         0           0         0           0         0           0         0           0         0           0         0           0         0           0         0           0         0           0         0           0         0           0         0           0         0           0         0           0         0           0         0           0         0           0         0 | t Diferența<br>0<br>0<br>0<br>0<br>0<br>0<br>0<br>0<br>0<br>0<br>0<br>0<br>0 |
|                                                                                         | (                                                                                                    | Salvează                                                                                                    | ×                                                                                                    | <b>Anulare</b><br>Total d                                        | e plată (îndexat inf | zile CO ev. spe<br>+zile libere MEI<br>ă 0<br>135.77<br>Rație) 0                                                                                                    | ζή <u>Ο</u>                                                                  |

Figura - 11 – Adaugă istoric

La utilizarea opțiunii *Adaugă istoric*, atenție la perioada selectată; dacă se setează o perioadă pentru care deja ați lucrat recalculul, se vor suprapune datele și se va impune să reluați pașii.

După finalizarea setărilor de tranșe de vechime pentru beneficiarii OUG nr. 48/2022 se realizează automat recalculul drepturilor salariale conform OUG 48/2022, după cum urmează:

- Dacă sunt modificări de tranșe de vechime se recalculează următoarele elemente:
  - Salariu grilă pe toate coloanele L63, OUG20/L250
  - Salariu tarifar normat pe coloanele L63 și OUG20/L250
  - Drepturile din zona de Sporuri (se recalculează conform noilor valori din Salariu grilă și Salariu tarifar normat aplicându-se formulele existente)

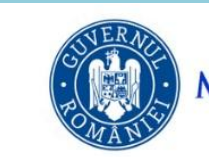

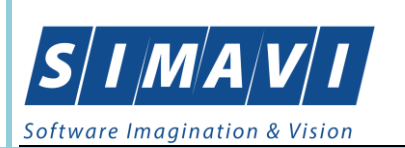

- Diferențele acordate între nivelul anului 2022 și cel în plată la decembrie al anului anterior acordării, pentru perioada ianuarie 2019- august 2021
- Majorările din zona de Drepturi, după cum urmează:
  - Pentru perioada Iulie 2017 decembrie 2018 se recalculează conform noilor valori din Salariu grilă și Salariu tarifar normat și aplicându-se formulele existente pentru perioada respectivă.
  - Pentru perioada ianuarie 2019 mai 2021 se recalculează conform noilor valori din Salariu grilă și Salariu tarifar normat și aplicându-se algoritmul de calcul a majorărilor, după cum urmează:
    - a. învățământ special 15% din salariul de bază deținut/plată;
    - b. gradație de merit 25% din salariul de bază deținut/plată;
    - c. predare simultană 7%, 10%, 15%, 20% din salariul de bază deținut/plată;
    - d. dirigenție 10% din salariul de bază deținut/plată;
    - e. control financiar preventiv 10% din salariul de bază deținut/plată.

Pentru beneficiarii prevederilor art. 2 din OUG nr. 48/2022, dacă nu se impun modificări de tranșe de vechime, atunci se vor recalcula doar majorările din zona de Drepturi, pentru perioada **ianuarie 2019 – mai 2021**, după cum urmează:

- o învățământ special 15% din salariul de bază deținut/plată;
- o gradație de merit 25% din salariul de bază deținut/plată;
- o predare simultană 7%, 10%, 15%, 20% din salariul de bază deținut/plată;
- dirigenție 10% din salariul de bază deținut/plată;
- o control financiar preventiv 10% din salariul de bază deținut/plată.

Pentru stabilirea veniturilor recalculate, se va lua în considerare pontajul existent pentru fiecare lună în parte.

### **5.** VIZUALIZARE DREPTURI SALARIALE RECALCULATE

Valorile recalculate se vor regăsi în secțiunea Drepturi salariale, astfel:

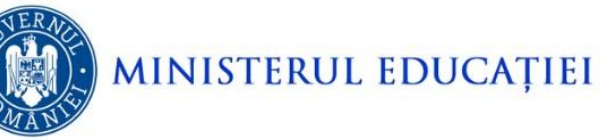

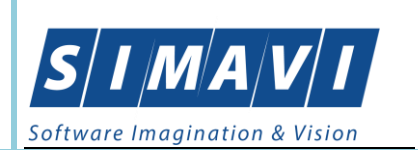

- Pe coloana Valoare primită se regăsește valoarea dreptului salarial achitat în luna de calcul selectată
- Pe coloana Valoare recalculat se regăsește valoarea dreptului salarial recalculată pentru luna de calcul selectată
- Pe coloana *Diferența* se regăsește valoarea brută calculată ca diferență dintre Valoare recalculat și Valoare primită.
- În câmpul *Diferență OUG 114/2018 + L5/2020* se regăsește suma recalculată la luna de calcul selectată (doar în cazul în care au fost necesare actualizări ale tranșelor de vechime în intervalul ianuarie 2019 – august 2021); în general, este o sumă negativă pentru s-a micșorat valoarea totală a diferenței dintre salariul grilă din 2022 și cel din decembrie anterior acordării).
- În câmpul Zile lucrate (+zile CO + zile CO ev. Spec + zile învoiri+ zile MEC) se regăsește suma aferentă zilelor lucrate în luna de calcul selectată (doar în cazul în care au fost necesare actualizări ale tranșelor de vechime)
- În câmpul **Total de plată** se regăsește suma tuturor diferențelor calculate
- În câmpul *Total IPC (%)* se regăsește indicele de inflație aferent lunii de calcul selectate
- În câmpul Total de plată (indexat inflație) se regăsește suma brută a tuturor diferențelor calculate la care se aplică indicele de inflație valabil pentru luna de calcul selectată.

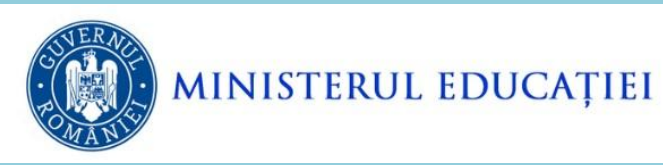

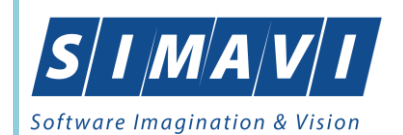

| Cadare       Pontaj       Deputu salarda         nome       Najore       Valore       Diferența         nodemizație de conducere       0       0       0       0       0       0       0       0       0       0       0       0       0       0       0       0       0       0       0       0       0       0       0       0       0       0       0       0       0       0       0       0       0       0       0       0       0       0       0       0       0       0       0       0       0       0       0       0       0       0       0       0       0       0       0       0       0       0       0       0       0       0       0       0       0       0       0       0       0       0       0       0       0       0       0       0       0       0       0       0       0       0       0       0       0       0       0       0       0       0       0       0       0       0       0       0       0       0       0       0       0       0       0       0       0                                                                                                    | Lună de  | 07.2017    | - Profes    | or (Încadra | rea princip        | ală)                  | V 🔛 Ada   | augă istori                   | c                     |          | 0                  | Şterge                |           |  |
|----------------------------------------------------------------------------------------------------|----------|------------|-------------|-------------|--------------------|-----------------------|-----------|-------------------------------|-----------------------|----------|--------------------|-----------------------|-----------|--|
| N         Valuer<br>predare simultanis         Valuer<br>0         Different<br>0         N         Valuer<br>predare simultanis         Different<br>0         Different<br>0 | cadrare  | Pontaj     | Drepturi s  | alariale    |                    |                       |           |                               |                       |          |                    |                       |           |  |
| Indemizaţie de conducere       0       0       0       0       0       0       0       0       0       0       0       0       0       0       0       0       0       0       0       0       0       0       0       0       0       0       0       0       0       0       0       0       0       0       0       0       0       0       0       0       0       0       0       0       0       0       0       0       0       0       0       0       0       0       0       0       0       0       0       0       0       0       0       0       0       0       0       0       0       0       0       0       0       0       0       0       0       0       0       0       0       0       0       0       0       0       0       0       0       0       0       0       0       0       0       0       0       0       0       0       0       0       0       0       0       0       0       0       0       0       0       0       0       0       0       0       0 </td <td></td> <td></td> <td></td> <td>%</td> <td>Valoare<br/>primită</td> <td>Valoare<br/>recalculat</td> <td>Diferența</td> <td></td> <td></td> <td>%</td> <td>Valoare<br/>primită</td> <td>Valoare<br/>recalculat</td> <td>Diferența</td> <td></td>                                                                                                    |          |            |             | %           | Valoare<br>primită | Valoare<br>recalculat | Diferența |                               |                       | %        | Valoare<br>primită | Valoare<br>recalculat | Diferența |  |
| Predare simultană       0       0       0       0       0       0       0       0       0       0       0       0       0       0       0       0       0       0       0       0       0       0       0       0       0       0       0       0       0       0       0       0       0       0       0       0       0       0       0       0       0       0       0       0       0       0       0       0       0       0       0       0       0       0       0       0       0       0       0       0       0       0       0       0       0       0       0       0       0       0       0       0       0       0       0       0       0       0       0       0       0       0       0       0       0       0       0       0       0       0       0       0       0       0       0       0       0       0       0       0       0       0       0       0       0       0       0       0       0       0       0       0       0       0       0       0       0                                                                                                    | Indemiza | ție de co  | onducere    | 0           | 0                  | 0                     | 0         | Spor zo                       | one izolate           | 0        | 0                  | 0                     | 0         |  |
| Invätämänt special       0       0       0       0       0       0       0       0       0       0       0       0       0       0       0       0       0       0       0       0       0       0       0       0       0       0       0       0       0       0       0       0       0       0       0       0       0       0       0       0       0       0       0       0       0       0       0       0       0       0       0       0       0       0       0       0       0       0       0       0       0       0       0       0       0       0       0       0       0       0       0       0       0       0       0       0       0       0       0       0       0       0       0       0       0       0       0       0       0       0       0       0       0       0       0       0       0       0       0       0       0       0       0       0       0       0       0       0       0       0       0       0       0       0       0       0       0                                                                                                    | F        | Predare    | simultană   | 0           | 0                  | 0                     | 0         | Spor practică pe              | edagogică             | 0        | 0                  | 0                     | 0         |  |
| Gradatje ment       0       0       0       0       0       0       0       0       0       0       0       0       0       0       0       0       0       0       0       0       0       0       0       0       0       0       0       0       0       0       0       0       0       0       0       0       0       0       0       0       0       0       0       0       0       0       0       0       0       0       0       0       0       0       0       0       0       0       0       0       0       0       0       0       0       0       0       0       0       0       0       0       0       0       0       0       0       0       0       0       0       0       0       0       0       0       0       0       0       0       0       0       0       0       0       0       0       0       0       0       0       0       0       0       0       0       0       0       0       0       0       0       0       0       0       0       0       <                                                                                                    | în       | ıvăţămâr   | nt special  | 0           | 0                  | 0                     | 0         | Spor condiții pe              | ericuloase            | 0        | 0                  | 0                     | 0         |  |
| Dirigenție       10       310       310       0       Spor legea 490/2004       0       0       0       0         Complexitatea muncii       0       0       0       0       0       0       0       0       0       0       0       0       0       0       0       0       0       0       0       0       0       0       0       0       0       0       0       0       0       0       0       0       0       0       0       0       0       0       0       0       0       0       0       0       0       0       0       0       0       0       0       0       0       0       0       0       0       0       0       0       0       0       0       0       0       0       0       0       0       0       0       0       0       0       0       0       0       0       0       0       0       0       0       0       0       0       0       0       0       0       0       0       0       0       0       0       0       0       0       0       0       0       0       0                                                                                                    |          | Grad       | lație merit | 0           | 0                  | 0                     | 0         | şı va<br>Spor n               | europsihic            | 0        | 0                  | 0                     | 0         |  |
| Complexitatea muncii       0       0       0       0       0       0       0       0       0       0       0       0       0       0       0       0       0       0       0       0       0       0       0       0       0       0       0       0       0       0       0       0       0       0       0       0       0       0       0       0       0       0       0       0       0       0       0       0       0       0       0       0       0       0       0       0       0       0       0       0       0       0       0       0       0       0       0       0       0       0       0       0       0       0       0       0       0       0       0       0       0       0       0       0       0       0       0       0       0       0       0       0       0       0       0       0       0       0       0       0       0       0       0       0       0       0       0       0       0       0       0       0       0       0       0       1       1                                                                                                    |          |            | Dirigenție  | 10          | 310                | 310                   | 0         | Spor legea                    | 490/2004              | 0        | 0                  | 0                     | 0         |  |
| CFP       0       0       0       0       0       0       0       0       0       0       0       0       0       0       0       0       0       0       0       0       0       0       0       0       0       0       0       0       0       0       0       0       0       0       0       0       0       0       0       0       0       0       0       0       0       0       0       0       0       0       0       0       0       0       0       0       0       0       0       0       0       0       0       0       0       0       0       0       0       0       0       0       0       0       0       0       0       0       0       0       0       0       0       0       0       0       0       0       0       0       0       0       0       0       0       0       0       0       0       0       0       0       0       0       0       0       0       0       0       0       0       0       0       0       0       0       0       0                                                                                                    | Com      | nplexitate | ea muncii   | 0           | 0                  | 0                     | 0         | Spor de                       | handicap              | 0        | 0                  | 0                     | 0         |  |
| Spor vechime       25       0       0       0       0       0       0       0       0       0       0       0       0       0       0       0       0       0       0       0       0       0       0       0       0       0       0       0       0       0       0       0       0       0       0       0       0       0       0       0       0       0       0       0       0       0       0       0       0       0       0       0       0       0       0       0       0       0       0       0       0       0       0       0       0       0       0       0       0       0       0       0       0       0       0       0       0       0       0       0       0       0       0       0       0       0       0       0       0       0       0       0       0       0       0       0       0       0       0       0       0       0       0       0       0       0       0       0       0       0       0       0       0       0       0       0       0       <                                                                                                    |          |            | CFP         | 0           | 0                  | 0                     | 0         | S                             | opor model            | 0        | 0                  | 0                     | 0         |  |
| Indemnizație titlu doctor 0 0 0 0 0 Majorare salariu de baza<br>conf. H.G 325/2018 0 0 0 0 0<br>Utilizator Med 0 0 0 0 0<br>Diferență OUG 114/2018 + L5/2020 0<br>Zile lucrate (+ zile CO + zile CO ev. spec.<br>+zile învoiri +zile libere MEN) 0<br>Total de plată 0<br>Total IPC (%) 135.77<br>Total de plată (indexat inflație) 0                                                                                                    |          | Spor       | vechime     | 25          | 0                  | 0                     | 0         | Spor pentru sistemul pe       | enetenciar            | 0        | 0                  | 0                     | 0         |  |
| Utilizator Med 0 0 0 0 0<br>Diferență OUG 114/2018 + L5/2020 0<br>Zile lucrate (+ zile CO + zile CO ev. spec.<br>+zile învoiri +zile libere MEN) 0<br>Total de plată 0<br>Total IPC (%) 135.77<br>Total de plată (îndexat inflație) 0                                                                                                    | Indem    | nizație ti | tlu doctor  | 0           | 0                  | 0                     | 0         | Majorare salariu<br>conf. H.G | u de baza<br>325/2018 | 0        | 0                  | 0                     | 0         |  |
| Diferență OUG 114/2018 + L5/2020 0<br>Zile lucrate (+ zile CO + zile CO ev. spec.<br>+zile învoiri +zile libere MEN) 0<br>Total de plată 0<br>Total IPC (%) 135.77<br>Total de plată (indexat inflație) 0                                                                                                    |          |            |             |             |                    |                       |           | Utili                         | izator Med            | 0        | 0                  | 0                     | 0         |  |
| Zile lucrate (+ zile CO + zile CO ev. spec.<br>+zile învoiri +zile libere MEN)     0       Total de plată     0       Total IPC (%)     135.77       Total de plată (indexat inflație)     0                                                                                                    |          |            |             |             |                    |                       |           |                               | Diferent              | 5006     | 114/2010           | +15/2020              |           |  |
| +zile învoiri +zile libere MEN) 0<br>Total de plată 0<br>Total IPC (%) 135.77<br>Total de plată (indexat inflație) 0                                                                                                    |          |            |             |             |                    |                       |           |                               | Zile lucrate (        | + zile C | :0 + zile C        | ) ev. spec.           |           |  |
| Total de plată     0       Total IPC (%)     135.77       Total de plată (indexat inflație)     0                                                                                                    |          |            |             |             |                    |                       |           |                               |                       | +zile în | voiri +zile        | bere MEN)             | 0         |  |
| Total IPC (%)     135.77       Total de plată (indexat inflație)     0                                                                                                    |          |            |             |             |                    |                       |           |                               | Т                     | otal de  | plată 0            |                       |           |  |
| Total de plată (indexat inflație)                                                                                                    |          |            |             |             |                    |                       |           |                               |                       | Total IF | PC (%) 1           | 35.77                 |           |  |
|                                                                                                    |          |            |             |             |                    |                       |           | Total                         | de plată (ind         | dexat in | flație) 🛛          |                       |           |  |
|                                                                                                    |          |            |             |             |                    |                       |           |                               |                       |          |                    |                       |           |  |
|                                                                                                    |          |            |             |             |                    |                       |           |                               |                       |          |                    |                       |           |  |
|                                                                                                    |          |            |             |             |                    |                       |           |                               |                       |          |                    | ×                     | Inchide   |  |

Figura - 12 – Vizualizare drepturi recalculate salariat

## **6. Ș**TERGERE PERIOADE

Dacă din eroare au fost preluate și perioade eronate, atunci aceste perioade pot fi șterse parcurgând următorii pași:

- Se selectează persoana dorită
- Se apasă butonul Editare salariat
- Se apasă butonul *Șterge*. Se va deschide o fereastră prin care se pot selecta perioada dorită pentru ștergere (dacă se dorește ștergerea întregii perioade preluate și inclusiv

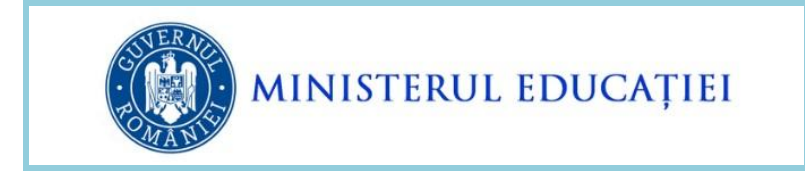

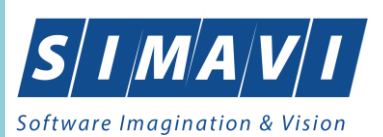

persoana din lista de persoane care beneficiază de prevederile OUG nr. 48, atunci se selectează bifa *Şterge tot istoricul*)

- Se apasă butonul **Șterge**.

| Lună de calcul 07.2017 - Profesor (Încadrarea principală) |               |         |            |            |             |             | V 📓 Adaugā istoric |            |           |           |          |         | 0 Şterge |    |  |  |
|-----------------------------------------------------------|---------------|---------|------------|------------|-------------|-------------|--------------------|------------|-----------|-----------|----------|---------|----------|----|--|--|
| cadrare Pontaj                                            | Drepturi sa   | lariale |            |            |             |             |                    |            |           |           |          |         | -        |    |  |  |
|                                                           | Nume          | в       |            | 1          |             |             |                    |            | Tip asigu | rat (1) 5 | Salarist |         |          |    |  |  |
| 3                                                         | Prenume       | Ċ       |            |            |             |             | Est                |            |           |           |          |         |          |    |  |  |
|                                                           | CNP           | 2       | e.         |            |             | 1           |                    |            | 10        |           | -        | 1       |          |    |  |  |
| Tip contract dpdv t                                       | imp lucru     | N.      | Edu:       | al - OUG   | 18: Sterge  | ere istorio | salariat           |            | -         |           | ×        |         |          |    |  |  |
| Sursă de                                                  | finanțare     | Buget   |            |            | Nume        | 1           |                    | -          | _         |           |          |         |          |    |  |  |
| Nivel de inv                                              | vätämånt      | Liceal  |            |            | Prenume     | C           |                    |            | -         |           |          | -       |          |    |  |  |
| Categorie de                                              | angajare      | Didact  |            |            | CNP         | 2           |                    |            | -         |           |          | -       | _        |    |  |  |
|                                                           | Funcție       | Profess |            |            |             |             |                    |            |           |           |          | -       |          |    |  |  |
| Funcție de co                                             | onducere      |         |            | Co         | dunitate    | 244242      |                    |            | ~         |           |          | -       |          |    |  |  |
|                                                           | Studi         | Superio |            | Perioa     | de de la    | U.          | Y                  | 2017       | -         | -         |          | -       | _        | -  |  |  |
| Grad                                                      | didactic      | Grad 1  |            | enoada     | până la     | Aug         | ~                  | 2021       | ~         | )         |          |         | _        | -  |  |  |
|                                                           |               | Leon    |            | -          |             | Ster        | ge tot isto        | ricul *    | -         | /         |          |         |          |    |  |  |
| Istoric                                                   |               |         |            | * Se va s  | terpe tot i | storicul O  | G48 and            | ciat salar | atuka     |           |          |         |          |    |  |  |
| Vechime învâță                                            | mânt istoric  | 0 3-Z   |            |            |             |             |                    |            | 1012-012  |           |          | egea 25 | 0 202    | 22 |  |  |
| Salariu                                                   | grilā istoric | 1896    | 0          |            | Şterge      |             | X                  | A          | nulare    |           | 1        | >       | 0        |    |  |  |
| Salariu tarifar no                                        | omat istoric  | 1896    |            |            | -           |             | -                  |            |           |           |          | 2       | 0        |    |  |  |
|                                                           |               |         |            |            |             |             |                    |            | _         |           |          |         |          |    |  |  |
| Vechime i                                                 | nvätämänt     | >==25   | si + ~ [ ] | >+25 % <30 | 1           |             |                    |            |           |           |          |         |          |    |  |  |
| 4                                                         | Salariu grilā | 1896    |            | 3097       | 3497        | 0           | (                  | 0          |           | 0         |          | 0       | 0        |    |  |  |
| Salariu tar                                               | nfar normat   | 1896    |            | 3097       | 3497        | 0           |                    | 0          |           | 0         |          | 0       | 0        |    |  |  |
|                                                           |               |         |            |            |             | 0           | Modifie            | a transe   |           |           |          |         |          |    |  |  |

Figura - 13 – Ștergere drepturi recalculate salariat

## 7. TRIMITEREA DATELOR DIN MODUL OUG 48 LA SERVER

Pentru trimiterea la server a diferențelor de drepturi salariale calculate conform OUG nr. 48, după finalizarea recalculării pentru toți beneficiarii, se apasă butonul **Trimitere la server**.

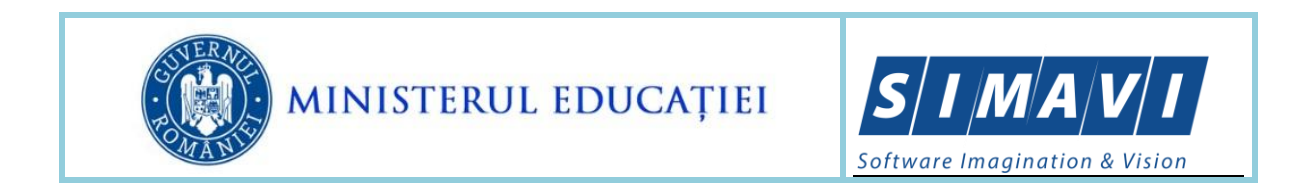

| 🔄 Edusal - OUG48 |                                                                                   |                                              |       | -       |             | ×         |
|------------------|-----------------------------------------------------------------------------------|----------------------------------------------|-------|---------|-------------|-----------|
| Nume :           | CNP :                                                                             | P                                            | Caută | С       | omenzi      |           |
| Nume             | Prenume                                                                           | CNP                                          |       | + Adau  | gă salariat |           |
| Trimitere date   |                                                                                   |                                              |       | 🧷 Edita | re salariat |           |
| Prin t           | rimiterea datelor la server confirmați f<br>aplicația locală<br>Doriți să continu | înalizarea completarii datel<br>ă.<br>ıați ? | or în | Trimit  | e la server | $\supset$ |
|                  |                                                                                   |                                              |       | Ra      | apoarte     |           |
|                  | Da                                                                                | Nu                                           |       | Nec     | esar plăți  |           |
|                  |                                                                                   |                                              | _     |         |             |           |
|                  |                                                                                   |                                              |       |         |             |           |
|                  |                                                                                   |                                              |       |         |             |           |
|                  |                                                                                   |                                              |       |         |             |           |
|                  |                                                                                   |                                              |       |         |             |           |
|                  |                                                                                   |                                              |       |         |             |           |
|                  |                                                                                   |                                              |       |         |             |           |

Figura – 14 – Trimitere la server a drepturilor calculate pentru OUG 48

## 8. RAPOARTE

Pentru aplicația locală a fost realizat raportul **Necesar plăți** în care se pot vizualiza diferențele de drepturi salariale recalculate conform OUG 48/2022, pentru fiecare lună din perioada selectată.

Pentru lansarea raportului se apasă butonul **Necesar plăți** și apoi butonul **Generează** raport.

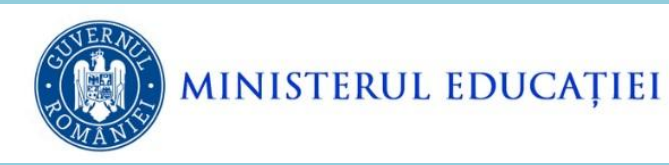

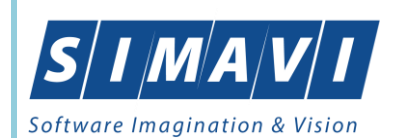

#### Raport necesar plăți OUG48

| An - 2017 |                |          |           |        |         |     |       |       |        |       |           |           |          |
|-----------|----------------|----------|-----------|--------|---------|-----|-------|-------|--------|-------|-----------|-----------|----------|
| CNP       | Nume / Prenume | lanuarie | Februarie | Martie | Aprilie | Mai | lunie | lulie | August | Sept. | Octombrie | Noiembrie | Decemb   |
| 2         |                | 0        | 0         | 0      | 0       | 0   | 0     | 0     | 0      | 0     | 0         | 0         |          |
| Total:    |                | 0        | 0         | 0      | 0       | 0   | 0     | 0     | 0      | 0     | 0         | 0         |          |
| An - 2018 | 1              |          |           |        |         |     |       | 1     |        |       |           | 1         | ·        |
| CNP       | Nume / Prenume | lanuarie | Februarie | Martie | Aprilie | Mai | lunie | lulie | August | Sept. | Octombrie | Noiembrie | Decemb   |
| 2(        |                | 0        | 0         | 0      | 0       | 0   | 0     | 0     | 0      | 0     | 0         | 0         |          |
| Total:    |                | 0        | 0         | 0      | 0       | 0   | 0     | 0     | 0      | 0     | 0         | 0         |          |
| An - 2019 | 1              |          |           |        |         |     |       | 1     |        |       |           | 1         |          |
| CNP       | Nume / Prenume | lanuarie | Februarie | Martie | Aprilie | Mai | lunie | lulie | August | Sept. | Octombrie | Noiembrie | Decemb   |
| 2         |                | 179      | 690       | 686    | 682     | 679 | 681   | 682   | 682    | 681   | 5         | 677       | e        |
| Total:    |                | 179      | 690       | 686    | 682     | 679 | 681   | 682   | 682    | 681   | 5         | 677       | e        |
| An - 2020 |                |          |           |        | 1       |     |       | 1     |        |       |           | 1         | ·        |
| CNP       | Nume / Prenume | lanuarie | Februarie | Martie | Aprilie | Mai | lunie | lulie | August | Sept. | Octombrie | Noiembrie | Decemb   |
| 2         |                | 172      | 171       | 170    | 179     | 170 | 170   | 170   | 170    | 170   | 170       | 170       | 1        |
| Total:    |                | 172      | 171       | 170    | 179     | 170 | 170   | 170   | 170    | 170   | 170       | 170       | 1        |
| An - 2021 | 1              |          |           |        |         |     |       |       |        |       |           |           |          |
| CNP       | Nume / Prenume | lanuarie | Februarie | Martie | Aprilie | Mai | lunie | lulie | August | Sept. | Octombrie | Noiembrie | Decemb   |
| 26        |                | 167      | 166       | 144    | 126     | 164 | 0     | 0     | 0      | 0     | 0         | 0         |          |
| Total:    |                | 167      | 166       | 144    | 126     | 164 | 0     | 0     | 0      | 0     | 0         | 0         |          |
|           | ł              | 1        | 1         | 1      |         | 1   | 1     | 1     |        |       |           |           | <u> </u> |

Figura - 15 – Raport necesar plăți pentru OUG 48

### **9. F**LUXURI DE LUCRU

#### 9.1. PENTRU BENEFICIARII PREVEDERILOR ART 1 DIN OUG 48/2022

Pentru beneficiarii art. 1 din OUG nr. 48/2022, dacă se impun modificări de tranșe de vechime în învățământ, atunci pentru lunile din perioada **Iulie 2017 – august 2021,** drepturile salariale se recalculează conform noilor valori din Salariu grilă și Salariu tarifar normat, aplicându-se formulele existente pentru perioada respectivă. Pașii care trebuie urmați:

- Preluați pentru persoana respectivă perioada dorită de la server;
- Selectați prima lună pe care faceți recalculul;
- Realizați modificarea de tranșe folosind butonul *Modifică tranșe vechime;*
- Salvați modificarea de tranșe.

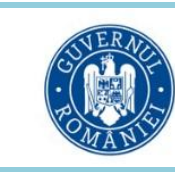

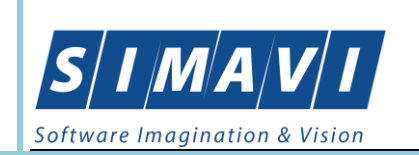

NOTĂ: Această modificare se propagă pe toate lunile preluate, dar este recomandat să verificați această propagare lună de lună. Reamintim atenționarea de la pagina 11 din prezentul flux, referitoare la luna aprilie 2018.

#### 9.2. PENTRU BENEFICIARII PREVEDERILOR ART 2 DIN OUG 48/2022

Pentru beneficiarii art 2 din OUG nr. 48/2022, dacă nu se impun modificări de tranșe de vechime, atunci se vor recalcula doar majorările din zona de Drepturi, pentru perioada **ianuarie 2019 – mai 2021**, după cum urmează:

- Preluați pentru persoana respectivă perioada dorită de la server;
- Majorările din zona de drepturi se calculează automat la preluarea persoanei respective pentru perioada selectată. Puteți vizualiza și verifica diferențele calculate în secțiunea de *Drepturi salariale*.

### 9.3. PENTRU BENEFICIARII PREVEDERILOR ART 1 ȘI 2 DIN OUG 48/2022

Pentru beneficiarii art 1 și 2 din OUG nr. 48/2022, drepturile salariale se recalculează conform noilor valori din Salariu grilă și Salariu tarifar normat aferente tranșelor de vechime în învățământ setate, iar Majorările se calculează automat.